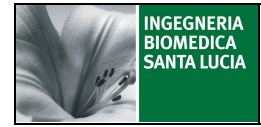

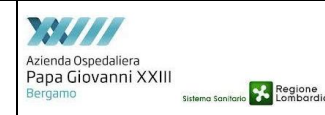

## **INDICE**

| 1  | SCO   | PO                                                                                   | 2 |
|----|-------|--------------------------------------------------------------------------------------|---|
| 2. | CAN   | IPO DI APPLICAZIONE                                                                  | 2 |
| 3. | TER   | MINOLOGIA E ABBREVIAZIONI                                                            | 2 |
| 4. | RES   | PONSABILITA'                                                                         | 2 |
| 5. | DES   | CRIZIONE DELLE ATTIVITA'                                                             | 2 |
|    | 5.1.  | Scarico su carrello della terapia in monodose                                        | 2 |
|    | 5.2.  | Tempistica di verifica dell'associazione paziente-cassetto in fase di allestimento e |   |
|    | sommi | nistrazione della terapia                                                            | 4 |

## STATO DELLE REVISIONI

|               |                    |                                     | conformità norma<br>UNI EN ISØ 9001:2008 |                                          |
|---------------|--------------------|-------------------------------------|------------------------------------------|------------------------------------------|
| 00 13/04/2015 | Prima<br>emissione | IBSL<br>A. Ferrari<br>Alburt Jureun | Gruppo VAR UPG23*                        | IBSL<br>Rubelle<br>RU FAR<br>G.C. Trädei |

\*E. Arnoldi, M. L. Daminelli, N. Soliveri

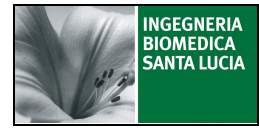

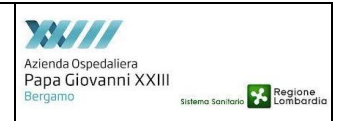

## 1 SCOPO

La presente IO descrive, nell'ambito del servizio di supporto alla Farmacia per la gestione informatizzata del farmaco in unità posologica, le modalità di scarico su carrello delle terapie gestite con il servizio monodose.

# 2. CAMPO DI APPLICAZIONE

USC attive con il servizio.

## 3. TERMINOLOGIA E ABBREVIAZIONI

ARA Armadio Automatizzato di Reparto

#### 4. RESPONSABILITA'

Personale Infermieristico.

# 5. DESCRIZIONE DELLE ATTIVITA'

#### 5.1. Scarico su carrello della terapia in monodose

• Selezionare "LOGIN" sul touch screen dell'ARA

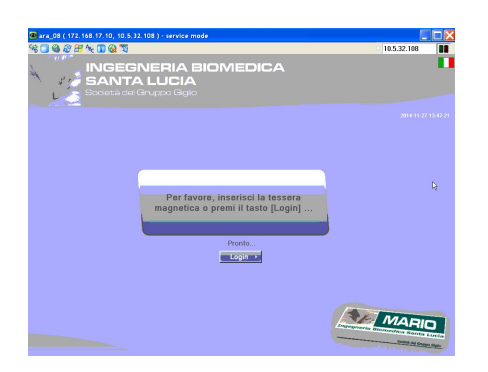

- Digitare User Name e Password negli appositi campi
- Selezionare Enter
- Selezionare la terza icona "Gestione cassettiere e carrelli"

| Operatore                       |                                          |                                                      |                                                        |
|---------------------------------|------------------------------------------|------------------------------------------------------|--------------------------------------------------------|
| 00                              | ID Operatore:                            | 3                                                    | 🖬 fubbrais 2012 💽                                      |
| 100                             | Nome:                                    | Informiere                                           | 30 31 1 2 3 4 5<br>6 7 8 9 10 11 12                    |
| -                               | Cognome:                                 | Infermiere                                           | 13 14 15 16 17 18 19<br>20 21 22 23 24 25 26           |
|                                 | Reparto:                                 | CardioChirurgia                                      | 27 28 29 1 2 3 4<br>5 6 7 8 9 10 11<br>0000 2012-02-22 |
| Prelievo mar                    | uale prodotti –                          |                                                      |                                                        |
| - Consultazio                   | ne magazzino pro                         | dotti caricati e disponibilità armadio automatizzato | 2 - C                                                  |
| Prelievo pres                   | scrizioni                                |                                                      |                                                        |
| - Consultazio<br>- Prelievo aut | ne prescrizioni di<br>omatico predotti d | reparto<br>elle prescrizioni                         | <u> </u>                                               |
| Gestione cas                    | settiere e carre                         |                                                      |                                                        |
| - Comandi di<br>- Consultazio   | aggancio/sgancio<br>ne contenuto cass    | carrelli di reparto<br>ietti carrelli di reparto     | 2                                                      |
| Operatore L                     | ogistico                                 |                                                      |                                                        |
| - Comandi op                    | peratore logistico I                     | ste di carico/scarico per reso                       | <u>a.</u>                                              |

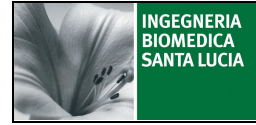

.

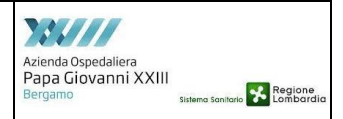

Scarico terapia in monodose su carrello

- Controllare che i cassetti del carrello da attaccare all'Armadio, siano completamente vuoti.
- Avvicinare il carrello all'ARA
- Verificare che l'icona "NO TROLLEY" diventi verde

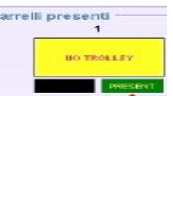

COMANDI

Blocca

carrello

Selezionare "Blocca carrello"

- Attendere l'identificazione della cassettiera del carrello e indicare che la cassettiera è vuota selezionando "ok"
- Selezionare "Esci"

Shiocca

carrello

- Selezionare la seconda icona "Prelievo prescrizioni"
- Selezionare la riga che identifica la fascia oraria ed il modulo di terapia che si vuole scaricare in monodose su carrello (è possibile utilizzare l'opzione "Modifica Filtro/Ricerca" in modo da selezionare direttamente la fascia oraria o l'area di reparto)

|                                  |                                                                       |             | Prelievo ir           | n corso          |                |                       |                 |                    |       |
|----------------------------------|-----------------------------------------------------------------------|-------------|-----------------------|------------------|----------------|-----------------------|-----------------|--------------------|-------|
| Scrizioni attivate<br>Reparto    | Card                                                                  | ioChirurgia |                       | ģ                |                |                       |                 |                    |       |
| Data                             | Fascia Ora                                                            | ria C       | Contiene Reparto      | Nº Paz           | ienti h        | Presc. Fis            | sse /           | Area Reparto       |       |
| 21 febbraio                      | da 07:01 a 10                                                         | :00 - M1    | •                     | 2                | :              | 3                     |                 | в                  |       |
| 21 febbraio                      | da 10:01 a 13                                                         | :00 - M2    | Ē                     | 1                | le la          | 1                     |                 | A                  |       |
| 21 febbraio                      | da 13:01 a 17                                                         | :00 - P1    | C                     | 1                |                | 2                     |                 | в                  |       |
| 21 febbraio                      | 21 febbraio da 17:01 a 21:00 - P2   21 febbraio da 21:01 a 23:59 - N1 |             | E.                    | 2 2 2 2          |                | 2<br>2<br>3           |                 | A                  | Pa    |
| 21 febbraio                      |                                                                       |             | <b></b>               |                  |                |                       |                 | в                  |       |
| 22 febbraio da 07:01 a 10:00     |                                                                       | :00 - M1    | F                     |                  |                |                       |                 | в                  |       |
| riteri di Filtro / R             | icerca                                                                |             |                       |                  |                | Aggiun                | gi prescri      | zione a lista di p | relie |
| Fascia Oraria Reparto / Carrello |                                                                       |             | Area Reparto          | Modifica         |                |                       |                 | ок                 |       |
| Tutte                            | Carrello                                                              |             | Tutte                 | Filtro/Ricero    |                |                       |                 |                    |       |
| COMMENT                          | -Lista di Prelievo                                                    |             |                       |                  |                |                       |                 |                    |       |
| COMPARED                         | Gancella                                                              | Date        | Fascia Oraria         | Cont.<br>Reparto | N°<br>Pezienti | N"<br>Presc,<br>Fisse | Area<br>Reparto | Destinazione       |       |
| archiellean                      | Prescrizione                                                          | 21 febbraio | da 00:00 a 07:00 - N2 | -                | 1              | 1                     | А               | Cassetto           |       |
| op prelievo                      | Cancella tutto                                                        |             |                       |                  |                |                       |                 |                    |       |
|                                  |                                                                       |             |                       |                  |                |                       |                 |                    |       |

- Selezionare "ok" nella sezione "Aggiungi prescrizione a lista di prelievo"
- Selezionare l'icona "CARRELLO"
- Accertarsi, nella sezione "Lista di Prelievo", che la fascia oraria ed il modulo selezionati siano quelli attesi
- Selezionare "Start prelievo" nella sezione "COMANDI"
- Verificare che la fascia selezionata in "Lista prelievo" diventi gialla

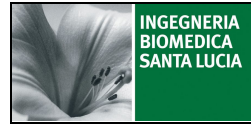

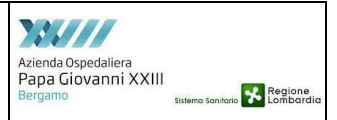

Scarico terapia in monodose su carrello

- Attendere il completamento dello scarico della terapia che viene evidenziato sul monitor dal cambiamento di colore della FASCIA SELEZIONATA che DIVENTA di colore AZZURRO.
- Selezionare "Esci"
- Selezionare l'icona "Gestione cassettiere e carrelli"
- Selezionare "Sblocca carrello" nella sezione "COMANDI"
- Verificare la lista di dettagli di scarico e selezionare "ok".
- Staccare fisicamente il carrello
- Selezionare "Esci"

# 5.2. Tempistica di verifica dell'associazione paziente-cassetto in fase di allestimento e somministrazione della terapia

- Scarichi di terapia in orario notturno tra le 2:00 e le 3:00: l'associazione paziente-cassetto può essere visualizzata, su Farmasafe, 30 minuti dopo il completamento dello scarico di terapia da ARA (attività che termina con lo sblocco del carrello)
- Scarichi di terapia in orario differente al periodo notturno tra le 2:00 e le 3:00: l'associazione paziente-cassetto può essere visualizzata, su Farmasafe, 2 minuti dopo il completamento dello scarico di terapia da ARA (attività che termina con lo sblocco del carrello)

# Pertanto NON E' CONSIGLIATO scaricare la terapia dall'armadio automatizzato dalle ore 2:00 alle ore 3:00.